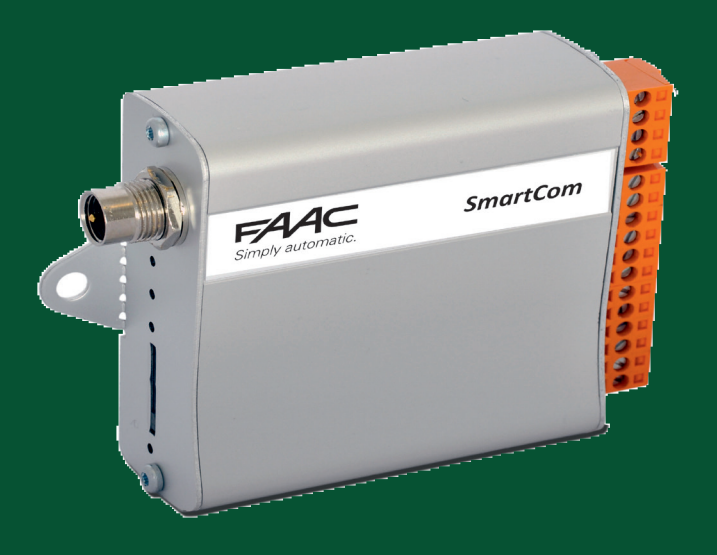

# BRUKSANVISNING FÖR Smartcom

Intelligent portövervakare med passagekontroll.

För firmware 1.0.0.1486 eller högre

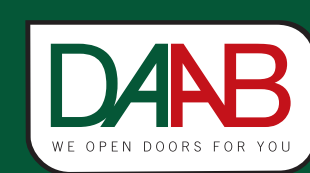

FAAC Nordic AB BOX 125, SE-284 22 PERSTORP SWEDEN, ①+46 435 77 95 00, ⊠ support@faac.se www.faac.se

#### **Teknisk Data**

| Mått             | 93x69x26 mm                              |
|------------------|------------------------------------------|
| Temperaturområde | -30 till +70 °C                          |
| Skyddsklass      | Enheten är avsedd för montage i kapsling |
| Matningsspänning | 9-24VAC eller 9-28VDC                    |
| Strömförbrukning | Nominell 15mA, Max 500mA                 |
| Indikeringar     | 4 stycken olikfärgade ljusindikeringar   |
| Ingångar         | 8 stycken 0-28 VDC                       |
| Utgångar         | 2 stycken relän, NO, 30V 1A              |
| Referensspänning | 2 stycken, 4 VDC, max 50mA               |
| SIM-kortstyp     | Micro-SIM                                |

## Passagekontroll, Access

Börja med att gå till sidan https://smartcom.faac.se/ med hjälp av din webbläsare.

Ange "Användarnamn" och "Lösenord" och tryck på knappen "Logga in".

Saknar du dessa uppgifter så klicka på "Skapa nytt konto" och ange dina uppgifter.

Du MÅSTE sedan skicka in ditt "Användarnamn" och telefonnummret till SIM-kortet i enheten till support@faac.se för att du få tillgång till din enhet.

OBS! SmartCom enheten måste vara spänningssatt och antennen ansluten för att vi ska kunna dela ut den till dig!

| Användarnamn  Lösenord  Logga in |              |       | Serv              |
|----------------------------------|--------------|-------|-------------------|
| Lösenord Simply automatic        | Användarnamn |       |                   |
| Lösenord Simply automatic        |              | 1     |                   |
| Logga in                         | ösenord      |       | Simply systematic |
| Logga in                         | Losenord     | ••••] | Simply automatic. |
| Logga in                         |              |       |                   |
|                                  | Logga in     |       |                   |
|                                  |              |       |                   |

Då vi registrerat din enhet kommer du att se den då du loggar in. Välj den enhet i listan du vill redigera och tryck på "Anslut".

| Tradvy                                    | Listvy                                                              | Info Access Logg Karta | Installningar      | Status Av                                                                                                    | ancerat                                                                        |
|-------------------------------------------|---------------------------------------------------------------------|------------------------|--------------------|----------------------------------------------------------------------------------------------------|--------------------------------------------------------------------------------|
| Aina enh<br>Prio<br>O<br>O<br>O<br>O<br>O | eter <u>Visa samtliga &gt;&gt;</u><br>Namn<br><u>Svarta Grinden</u> |                        |                    | Öppnarörelse<br>Grind<br>Slinga<br>Felmed. Display<br>Klämskydd<br>Nödstopp<br>Fotocell<br>Öppnasignal<br>Öppnaslinga<br>Strömförsörjnind | Nej<br>Stangd<br>OK<br>Ja<br>OK<br>OK<br>High                                  |
|                                           |                                                                     | Redigera Info          | Delade rättigheter | Signalstyrka<br>Totalräknare<br>Sedan service<br>Senaste service<br>Nästa service<br>Uppdaterad:<br>Tid:<br>Nedkopplad                    | 34842<br>2764 (27 %)<br>2017-02-09<br>2018-02-09<br>2017-12-04<br>08:14:15 CET |
|                                           |                                                                     |                        |                    | Kommando                                                                                                    |                                                                                |
|                                           |                                                                     |                        |                    |                                                                                                    | Anslut                                                                         |

När du är ansluten till enheten indikeras detta genom att ikonen för "Prio" får en svart punkt i mitten, samt att statusfältet visar "Ansluten".

DANB

FAA

| rädvy  | Listvy                | Info Access Logg Karta     | Inställningar      | Status Ava        | ncerat       |
|--------|-----------------------|----------------------------|--------------------|-------------------|--------------|
| na enh | eter Visa samtliga >> |                            |                    | Öppnarörelse I    | Nej          |
|        |                       | Nama Quarte Orindan        |                    | Grind             | Stängd       |
| 0      | Namn                  | Namin Svarta Grinden       |                    | Slinga            | OK           |
|        |                       | Adress Blabarsstigen 9     |                    | Felmed. Display   | Ja           |
|        |                       | Postnummer 284 22          | 0                  | Klämskydd         | OK           |
|        |                       | Stad Perstorp              |                    | Nödstopp          | OK           |
|        | Svarta Grinden        | Kommentar                  |                    | Fotocell          | High         |
|        |                       | Apn: m2m.tele2.com         | <b>2</b>           | Öppnasignal       | Av           |
| )      |                       | Telefonnummer +37283237712 | i l                | Öppnaslinga       | Aktiv        |
|        |                       | Firmware 1.0.0.1486        |                    | Strömförsörjning  | ок           |
| ,      |                       |                            |                    | Signalstyrka      | 19 (31)      |
|        |                       | Redigera Info              | Delade rättigheter | Totalräknare      | 34882        |
|        |                       |                            |                    | Sedan service     | 2804 (28 %)  |
|        |                       |                            |                    | Senaste service 2 | 2017-02-09   |
|        |                       |                            |                    | Nästa service     | 2018-02-09   |
|        |                       |                            |                    | Uppdaterad:       | 2017-12-04   |
|        |                       |                            |                    | Tid:              | 12:07:26 CET |
|        |                       |                            |                    | Ansluten          |              |
|        |                       |                            |                    | Kommando          |              |
|        |                       |                            |                    | Spara             | Ångra        |
|        |                       |                            |                    | Uppdat            | era status   |
|        |                       |                            |                    | Öppnasignal       | Öppnaslinga  |
|        |                       |                            |                    | Servio            | ce utförd    |
|        |                       |                            |                    | Kop               | nla nod      |

I accesslistan kan 1024 namn och telefonnummer läggas till. För att lägga till en ny post fyller du i fälten under "Ny accesspost" och klickar sedan på knappen "Lägg till i listan".

"Accesskontrollen" är aktiverad per default, ta bort bocken i rutan för att stänga av accesskontrollen. Vem som helst kan då ringa till enheten för att aktivera en reläutgång eller skicka en statusfråga via SMS.

Raden "Årsur" kan expanderas för att visa vilka accesstidsinställningar som finns tillgängliga. Det program som väljs bestämmer under vilka tider man har access att ringa in för att styra funktionen.

|                      | Access          | Logg  | Karta I    | nställninga | ar      |     |              |            |
|----------------------|-----------------|-------|------------|-------------|---------|-----|--------------|------------|
|                      | esskontroll     |       |            |             |         |     |              | $\sim$     |
| Årsur                |                 |       |            |             |         |     |              | ( + )      |
|                      |                 |       |            |             |         |     |              | $\bigcirc$ |
|                      |                 |       |            |             |         |     |              |            |
| Access               | lista           |       |            |             |         |     |              |            |
| Poster:              | 0 (max 1024     | )     |            |             |         |     |              |            |
| Ny ac                | cesspost        |       |            |             |         |     |              |            |
| Namn                 |                 | Nur   | mmer       | F           | Program | SMS | Anteckningar |            |
| 1                    |                 | OF    | ligatorisk | uppgift     | 1 🗸     |     |              |            |
|                      |                 |       | ngaconok   | appgire     | -       |     |              |            |
|                      | j till i listan | Reset | :          |             |         |     |              |            |
| Lägg                 |                 | _     | _          |             |         |     |              |            |
| Lägg                 |                 |       |            |             |         |     |              |            |
| Lägo                 | Num             |       | Dreame     |             |         |     | A            |            |
| Läg <u>c</u><br>Namn | Nun             | nmer  | Progra     | m           | SMS     |     | Anteckningar |            |

#### 

När man har lagt till nya accessposter i listan måste man trycka på "Spara och skicka konfiguration" för att de nya inställningarna skall skickas över till enheten. Gör till vana att "Spara och skicka konfiguration" med jämna mellanrum då enheten kan koppla ned automatiskt efter viss inaktivitet.

| Info Access                                  | Logg K      | Karta          | Inställningar                        |           |                         | 8   | Status                        | Avancerat                     |
|----------------------------------------------|-------------|----------------|--------------------------------------|-----------|-------------------------|-----|-------------------------------|-------------------------------|
| Accesskontroll                               |             |                |                                      |           |                         |     | Power<br>Signalstyr           | OK<br>(a 26 (31)              |
| Arsur<br>Accesslista<br>Poster: 1 (max 1024) |             |                |                                      |           |                         | +   | Uppdatera<br>Tid:<br>Ansluten | d: 2016-11-01<br>15:54:04 CET |
| Ny accesspost                                |             |                |                                      |           |                         |     | Kommar                        | ndo                           |
| Namn                                         | Num<br>Obli | mer<br>gatori: | Progr<br>sk uppgift <sup>:</sup> 1 ~ | am SMS    | Anteckningar            |     | Spara                         | och skicka konfiguration      |
| Lägg till i listan                           | Reset       | Ac             | cesspost tillagd i l                 | istan     |                         |     |                               | Uppdatera status              |
|                                              |             | 1 GI           | öm inte att trycka                   | på "Spara | och skicka konfiguratio | on" | Out                           | 1 Out 2                       |
| Namn                                         | Nummer      |                | Program                              | SMS       | Anteckningar            |     |                               | Service utförd                |
| Janne Jansson                                | +46701111   | 122            | 1                                    |           | Företag 1               | 1   |                               | Koppla ned                    |

Man kan klicka på rubrikerna för att sortera posterna efter önskad kolumn. Du kan också skriva in sökord i varje kolumn för att lättare hitta en specifik användare.

För att redigera en post klickar du på pennan längst ut till höger, du får då upp ett popup-fönster där ändringar kan göras.

| Namn          | Nummer       | Program | SMS | Anteckningar |     |
|---------------|--------------|---------|-----|--------------|-----|
| Sven Svensson | +46555777777 | 1       |     | Företag 2    |     |
| Janne Jansson | +46701111122 | 1       |     | Företag 1    | ( * |

När du har uppdaterat accessposten trycker du på knappen "Uppdatera".

Komihåg att trycka på "Spara och skicka konfiguration" för att skicka förändringarna till enheten.

| Editera access-post |              |                          |
|---------------------|--------------|--------------------------|
| Namn                | Nummer       | Program SMS Anteckningar |
| Janne Jansson       | +46701111122 | 1 V Företag 1            |

### LOGG

Alla inkommande samtal loggas och listas i Cloud. Du kan sortera genom att klicka på kolumnrubrikerna eller använda sökfälten. Ju större loggen blir ju längre tid tar det att ladda sidan. Du kan exportera loggen (CSV Export) till en fil som du lagrar.

Nummer som ringt in och som inte finns med i accesslistan, presenteras med nummer istället för namn i listan.

"Uppdatera" hämtar uppdaterad information från enheten (om den är ansluten)

"Radera" rensar loggen

| Info   | Access Lo                   | gg Karta | Inställningar |              |  |  |  |
|--------|-----------------------------|----------|---------------|--------------|--|--|--|
| Inkomm | Inkommande samtal           |          |               |              |  |  |  |
| Rader  | Radera Uppdatera CSV Export |          |               |              |  |  |  |
| #      | Datum                       | Tid      | Namn          | Anteckningar |  |  |  |
| L      |                             |          |               |              |  |  |  |
| 1      | 2016-11-02                  | 13:00:20 | Janne Jansson | Företag 1    |  |  |  |
| 2      | 2016 11 02                  | 12.01.10 | Sven Svensson | Företag 2    |  |  |  |

## Inkoppling

Den orangea skruvplinten ska används för att ansluta signaler till enheten. Börja med att lossa skruvplinten för att se numreringen. Koppla samman enligt nedan:

| SmartCom | <b>EP104 ≤4.06</b> | EP104 4.07       | Funktion               |
|----------|--------------------|------------------|------------------------|
| 느        | Plint 34           | Plint 34         | GND                    |
| +        | Plint 33           | Plint 33         | +24VDC                 |
| 1        | DB401 O11          | DB407, DB410 o1  | Öppnande rörelse       |
| 2        | DB401 O12          | DB407, DB410 o2  | Öppet                  |
| 3        |                    | DB407*, DB410 o3 | Larm fordonsdetektor   |
| 4        |                    | DB407, DB410 o5  | Larm felkod på display |
| 5        | DB401 O13*         | DB407, DB410 o6  | Larm klämskydd         |
| 6        | X15 position 4     | X13 position 4   | Bruten stoppkrets      |
| 7        | Plint 29           | Plint 29         | Bruten fotocell        |
| 8        |                    |                  | Valfri NC              |
| 4V       |                    |                  | Ej ansluten            |
| ref.     |                    |                  | Ej ansluten            |
| R1-~-    | Plint 19           | Plint 19         | Gemensam               |
| R1-~-    | Plint 20           | Plint 20         | Öppnasignal            |
| R2-~-    |                    |                  |                        |
| R2-∽-    |                    |                  |                        |

\*Notera att då utgång O14 på DB401 eller då utgång o4 på DB407 används, måste ett 24VAC eller 230VAC mellan-relä monteras på utgång O13, DB401 eller på o3, DB407.

För att uppnå önskad funktion kan o-kanalerna i EP104 behöva justeras

| DB401 | EP104    | Funktion                                                 |
|-------|----------|----------------------------------------------------------|
| IN1   | Plint 33 | +24VDC                                                   |
| IN2   | T1       | 230VAC, Varning O13 och O14 kommer att matas med 230VAC! |

| DB407 | EP104 4.07 | Funktion                                               |
|-------|------------|--------------------------------------------------------|
| il    | Plint 33   | +24VDC                                                 |
| i2    | T1         | 230VAC, Varning 03 och 04 kommer att matas med 230VAC! |
| i3    | Plint 33   | +24VDC                                                 |

| DB410 | EP104 4.07 | Funktion |
|-------|------------|----------|
| il    | Plint 33   | +24VDC   |
| i2    | Plint 33   | +24VDC   |
| i3    | Plint 33   | +24VDC   |

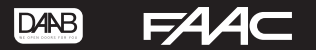

## Indikeringar

På den ena sidan av SmartCom finns ett antal ljusindikeringar med följande funktion:

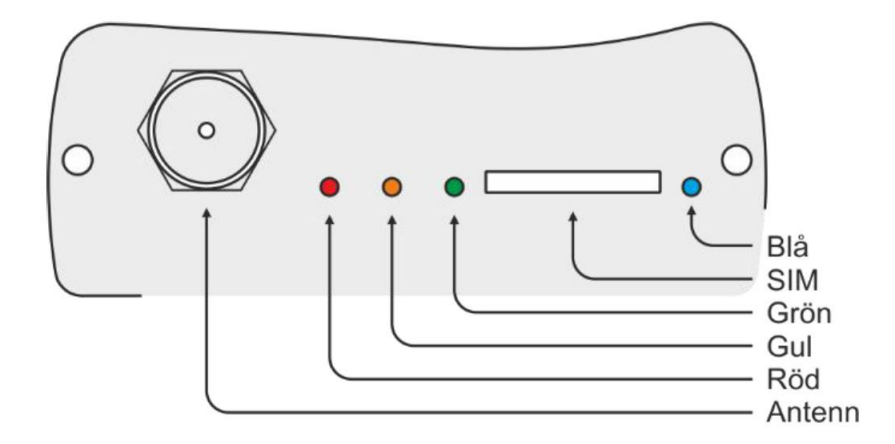

| Färg | Indikering               | Funktion                                                     |  |
|------|--------------------------|--------------------------------------------------------------|--|
| Röd  | Släckt                   | GSM avstängd                                                 |  |
|      | Blinkar långsamt         | Söker nät, ej inloggad                                       |  |
|      | 1 blink, 3 sekunder paus | Inloggad på GSM-nätet                                        |  |
| Gul  | Släckt                   | Normal drift                                                 |  |
|      | 1 blink, 3 sekunder paus | Internt kommunikationsfel CPU-GSM                            |  |
|      | 2 blink, 3 sekunder paus | SIM-kort saknas                                              |  |
|      | 3 blink, 3 sekunder paus | PIN-kod aktiv (tas bort i vanlig telefon)                    |  |
|      | 4 blink, 3 sekunder paus | Kommunikationsfel med SIM-kort                               |  |
|      | Tänd                     | Sändning av data eller SMS pågår                             |  |
| Grön | Släckt                   | Avstängd eller ej konfigurerad                               |  |
|      | Blinkar långsamt         | Enheten under uppstart                                       |  |
|      | Blinkar snabbt           | Ansluten till Cloud                                          |  |
|      | 2 blink, 3 sekunder paus | Normal drift. Accesskontroll aktiverad                       |  |
|      | Tänd                     | Normal drift                                                 |  |
| Blå  | Släckt                   | Normal drift                                                 |  |
|      | Blinkar snabbt           | Batterifel, byte behövs, alternativt inget SIM- kort i enhet |  |
|      | Tänd                     | Batteriladdning pågår                                        |  |

## Kanalinställningar för EP104 4.06 och tidigare med DB401

#### SmartCom ingång 1

| Kanal | Inställning | Benämning         | Funktion                     |
|-------|-------------|-------------------|------------------------------|
| o100  | 1           | Funktion utgång 1 | Lägesindikering              |
| o110  | 0           | Öppet läge        | Avstängd                     |
| o111  | 0           | Mellanläge        | Avstängd                     |
| o112  | 0           | Stängt läge       | Avstängd                     |
| o113  | 1           | Rörelse           | Fast signal öppnande rörelse |

#### SmartCom ingång 2

| Kanal | Inställning | Benämning         | Funktion        |
|-------|-------------|-------------------|-----------------|
| o200  | 1           | Funktion utgång 2 | Lägesindikering |
| o210  | 1           | Öppet läge        | Fast signal     |
| o211  | 1           | Mellanläge        | Fast signal     |
| o212  | 0           | Stängt läge       | Avstängd        |
| o213  | 0           | Rörelse           | Avstängd        |

SmartCom ingång 3 ej ansluten, inga inställningar

SmartCom ingång 4 ej ansluten, inga inställningar

#### SmartCom ingång 5

| Kanal | Inställning | Benämning                   | Funktion    |
|-------|-------------|-----------------------------|-------------|
| o300  | 4           | Funktion utgång 3           | Larmutgång  |
| o330  | 0,00        | Fördröjning innan larm      |             |
| o331  | 1           | Larm vid påverkat klämskydd | Fast signal |

## Kanalinställningar för EP104 4.07 med DB407 eller DB410

SmartCom ingång 1

| Kanal | Inställning | Benämning         | Funktion                     |
|-------|-------------|-------------------|------------------------------|
| o100  | 1           | Funktion utgång 1 | Lägesindikering              |
| o110  | 0           | Öppet läge        | Avstängd                     |
| o111  | 0           | Mellanläge        | Avstängd                     |
| o112  | 0           | Stängt läge       | Avstängd                     |
| o113  | 1           | Rörelse           | Fast signal öppnande rörelse |

SmartCom ingång 2

| Kanal | Inställning | Benämning         | Funktion        |
|-------|-------------|-------------------|-----------------|
| o200  | 1           | Funktion utgång 2 | Lägesindikering |
| o210  | 1           | Öppet läge        | Fast signal     |
| o211  | 1           | Mellanläge        | Fast signal     |
| o212  | 0           | Stängt läge       | Avstängd        |
| o213  | 0           | Rörelse           | Avstängd        |

SmartCom ingång 3

| Kanal | Inställning | Benämning                         | Funktion    |
|-------|-------------|-----------------------------------|-------------|
| o300  | 4           | Funktion utgång 3                 | Larmutgång  |
| o330  | 0,00        | Fördröjning innan larm            |             |
| o337  | 1           | Larm vid påverkad fordonsslinga 1 | Fast signal |
| 0338  | 1           | Larm vid påverkad fordonsslinga 2 | Fast signal |

SmartCom ingång 4

| Kanal | Inställning | Benämning                                     | Funktion    |
|-------|-------------|-----------------------------------------------|-------------|
| o500  | 4           | Funktion utgång 5                             | Larmutgång  |
| o530  | 0,00        | Fördröjning innan larm                        |             |
| 0532  | 1           | Larm vid kritiskt felmeddelande på<br>display | Fast signal |

SmartCom ingång 5

| Kanal | Inställning | Benämning                   | Funktion    |
|-------|-------------|-----------------------------|-------------|
| o600  | 4           | Funktion utgång 6           | Larmutgång  |
| o630  | 0,00        | Fördröjning innan larm      |             |
| o631  | 1           | Larm vid påverkat klämskydd | Fast signal |

## Anteckningar:

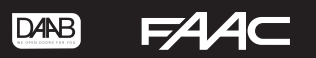

## Anteckningar:

| <br> |
|------|
|      |
|      |
|      |
|      |
| <br> |
|      |
| <br> |
|      |
|      |
|      |
|      |
| <br> |
|      |
|      |
| <br> |
|      |
| <br> |
|      |
|      |
|      |
|      |
| <br> |
|      |
|      |
|      |
|      |
|      |
|      |
| <br> |
|      |
|      |
|      |
|      |
| <br> |
|      |
|      |
|      |
|      |
| <br> |
|      |
| <br> |
|      |
|      |
|      |
|      |
|      |
|      |
|      |
|      |

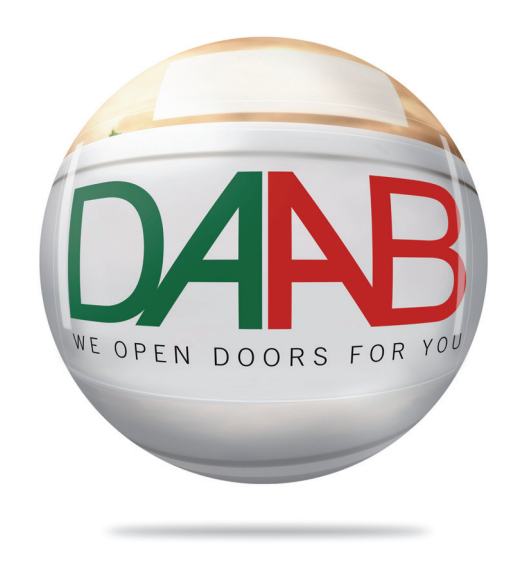

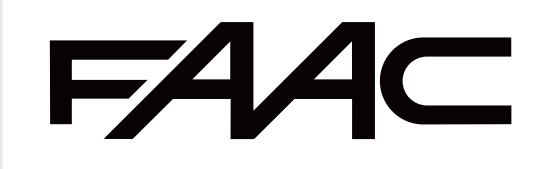